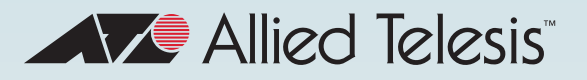

# Release Note for AT-VST-APL Vista Manager Appliance Software Version 3.1.x

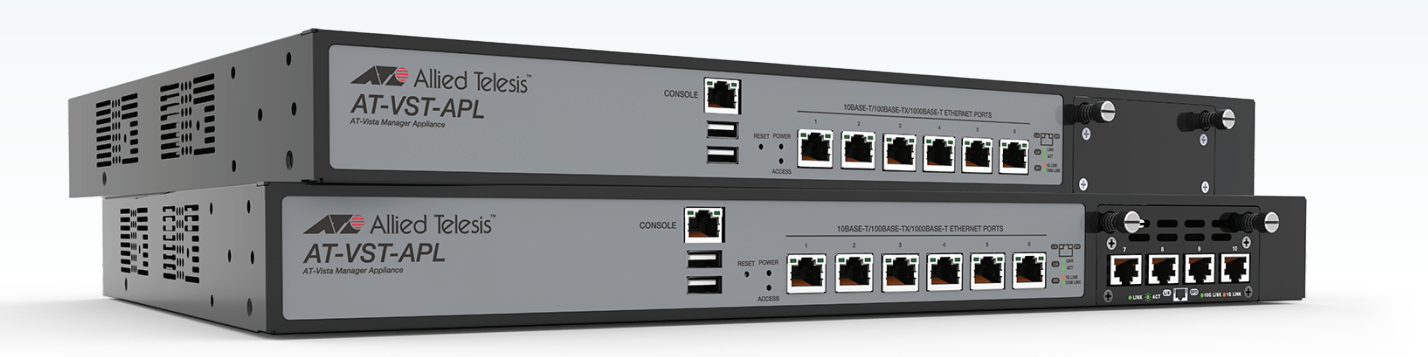

» VST-APL v3.1.1

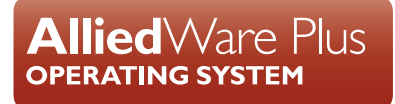

### **Acknowledgments**

©2021 Allied Telesis Inc. All rights reserved. No part of this publication may be reproduced without prior written permission from Allied Telesis, Inc.

Allied Telesis, Inc. reserves the right to make changes in specifications and other information contained in this document without prior written notice. The information provided herein is subject to change without notice. In no event shall Allied Telesis, Inc. be liable for any incidental, special, indirect, or consequential damages whatsoever, including but not limited to lost profits, arising out of or related to this manual or the information contained herein, even if Allied Telesis, Inc. has been advised of, known, or should have known, the possibility of such damages.

Allied Telesis, AlliedWare Plus, Allied Telesis Management Framework, EPSRing, SwitchBlade, VCStack and VCStack Plus are trademarks or registered trademarks in the United States and elsewhere of Allied Telesis, Inc. Adobe, Acrobat, and Reader are either registered trademarks or trademarks of Adobe Systems Incorporated in the United States and/or other countries. Additional brands, names and products mentioned herein may be trademarks of their respective companies.

#### Getting the most from this Release Note

To get the best from this release note, we recommend using Adobe Acrobat Reader version 8 or later. You can download Acrobat free from **www.adobe.com**/

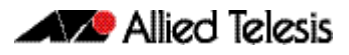

# Contents

| VST-APL Software Version 3.1.1             | 2  |
|--------------------------------------------|----|
| Introduction                               | 2  |
| Features in VST-APL software version 3.1.1 | 2  |
| Upgrading software                         | 3  |
| Upgrading the operating system and GUI     | 3  |
| Upgrading application software             | 5  |
| Adding the SNMP Plug-in application        | 8  |
| Accessing the Web-based VST-APL GUI        | 12 |

# VST-APL Software Version 3.1.1

Product family supported by this version: AT-VST-APL Vista Manager Network Appliance Series

### Introduction

This release note describes the AT-VST-APL Vista Manager Network Appliance running VST-APL software version 3.1.1 and the new software features in this version.

You can obtain the VST-APL software from the Software Download area of the Allied Telesis website. Log in using your assigned email address and password.

The following table lists model names that support this version:

Table 1: VST-APL Models

| Models                         | Family  |
|--------------------------------|---------|
| AT-VST-APL-06<br>AT-VST-APL-10 | VST-APL |

### Features in VST-APL software version 3.1.1

VST-APL software version 3.1.1 supports:

- the full SNMP application
- new versions of the VST-APL software and the applications as listed in the following table:

| Software                  | FILENAME                  | VERSION   |
|---------------------------|---------------------------|-----------|
| VST-APL software          | ATVSTAPL-1.2.1.iso        | 1.2.1     |
| Vista Manager             | vista-x86_64-3.5.0.app    | 3.5.0     |
| AMF Cloud                 | AMF-x86_64-5.5.0-2.3.app  | 5.5.0-2.3 |
| Wireless Controller (AWC) | awc-x86_64-3.5.0.app      | 3.5.0     |
| AMF Security              | sesc-x86_64-1.8.1.app     | 1.8.1     |
| SNMP Trap Receiver        | snmp-x86_64-2.5.0.app     | 2.5.0     |
| SNMP-Full                 | fullsnmp-x86_64-2.6.0.app | 2.6.0     |

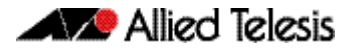

### **Upgrading software**

This section describes how to:

- "Upgrading the operating system and GUI" on page 3
- "Upgrading application software" on page 5
- "Adding the SNMP Plug-in application" on page 8

### Upgrading the operating system and GUI

To upgrade the VST-APL operating system, follow these steps.

- 1. Get the latest version of the appliance software from the Software Download Centre. This will have a filename like ATVSTAPL-x.x.x.iso, where x.x.x is the version. Download it to a directory that the appliance can reach, such as the device your GUI browser is running on.
- 2. If you want to retain current unsaved configuration on the appliance, click the **Save** button at the top right of the VST-APL GUI page. This stores the current state of the applications. The upgrade process will reboot the appliance.
- You need the new image file in the appliance persistent storage to change the running software. Navigate to the System > File Management page. Upload the software image file to persistent storage by clicking the Upload button.

|                   | Allied Telesis                                         | VST-APL-06                  | A10358F202900001       | Up time: 3 days 04:0 | 💄 Admin        | B Save    |
|-------------------|--------------------------------------------------------|-----------------------------|------------------------|----------------------|----------------|-----------|
| <b>&amp;</b><br>⊕ | Dashboard<br>Network Infrastructure $ \smallsetminus $ | File Management             | :                      |                      | ් Reboot (၂) ද | Shutdown  |
| *                 | User Management                                        | Set Boot Release File       |                        |                      |                |           |
| *                 | File Management                                        | Current: ATVSTAPL-1.2.1.iso |                        |                      | 0              | Browse    |
|                   | Container Services<br>Logging                          | Flash Usage                 |                        |                      |                |           |
|                   | Monitor<br>Time                                        | 75%                         |                        |                      | 7.0G           | / 9.9G    |
|                   | About                                                  | /fs /flash                  |                        |                      | Generate Tec   | h Support |
| Ľ                 | Vista Manager                                          | Name 🗸                      | Modified —             | Size(bytes)          | Actions        |           |
| 0<br>0            | AMF Cloud AMF Security                                 | AMF-x86_64-5.5.0-2.3.app    | 24/12/2020, 10:53:21 a | m 20679024           | Download i     | Delete    |
| D                 | Wireless Controller                                    | awc-x86_64-3.5.0.app        | 24/12/2020, 10:53:11 a | m 126787468          | Download       | Delete    |
| D                 | Trap Receiver                                          | default.cfg                 | 9/03/2021, 9:36:40 am  | 10471                | Download i     | i Delete  |
| D                 | SNMP Plug-in                                           | fullsnmp-x86_64-2.6.0.app   | 26/01/2021, 8:56:00 am | 104207016            | Download       | Delete    |

4. Click Browse in the Set Boot Release File panel to display available software files.

| Set Boot Release File |                    |          |  |  |  |  |  |
|-----------------------|--------------------|----------|--|--|--|--|--|
| Current:              | ATVSTAPL-1.1.2.iso | D Browse |  |  |  |  |  |

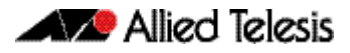

5. Select the new software version and click **Apply**.

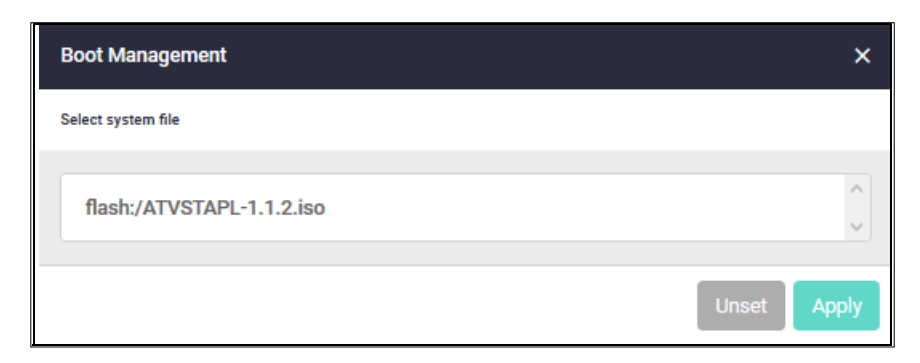

6. Reboot the appliance by clicking the green **Reboot** button at the top right of the **File Management** page.

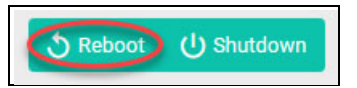

7. Click **Reboot** again to confirm.

| Reboot Device                    | ×             |
|----------------------------------|---------------|
| Are you sure you want to reboot? |               |
|                                  | Cancel Reboot |

The appliance will gracefully shut down any applications that are running, install the new version of the VST-APL operating system, and restart any applications that were running when the appliance configuration was last saved. This may take several minutes. The appliance configuration, including IP addressing, is retained from the last time it was saved.

- 8. When the upgrade has completed, you will need to re-authenticate to access the appliance.
- 9. To verify the currently running software version, navigate back to the **System** > **About** page and look at the details there.

### Upgrading application software

To upgrade an application to a new version, you need the new application image file to be saved in the application persistent storage. Get the new application image from the Software Download Centre. Download it to a directory that the appliance can reach, such as the device your GUI browser is running on.

To upgrade an application, follow these steps.

- 1. In the VST-APL GUI, navigate to the **System** > **File Management** page.
- 2. Upload the new application image file to persistent storage using the **Upload** button.

| File Manager             | ment                   |                  |                  |             |            | S Reboot               | ل) Shutdo |
|--------------------------|------------------------|------------------|------------------|-------------|------------|------------------------|-----------|
| /fs /flash               |                        | 00               | pload Generate T | ech Support | Set Boot R | elease File            |           |
| Name 🗸                   | Modified —             | Size(bytes)<br>— | Actions          |             | Current:   | ATVSTAPL-1.2.1.is<br>o | Brows     |
| AMF-x86_64-5.5.0-2.3.app | 12/23/2020, 2:03:20 PM | 20679024         | Ownload          | Delete      |            |                        |           |
| awc-x86_64-3.5.0.app     | 12/23/2020, 2:03:20 PM | 126787468        | Download         | Delete      | Flash Usag | je                     | 3.16/9.90 |
| fullsnmp-x86_64-2.6.0.a  | 12/23/2020, 2:03:20 PM | 104207016        | Download         | Delete      |            | _                      |           |
| log                      | 5/25/2021, 8:47:01 AM  |                  |                  |             |            |                        |           |
| sesc-x86_64-1.8.1.app    | 12/23/2020, 2:03:21 PM | 40132136         | Download         | T Delete    |            |                        |           |
| snmp-x86_64-2.5.0.app    | 12/23/2020, 2:03:21 PM | 211087756        | Download         | Delete      |            |                        |           |
| Vista-x86_64-3.2.2.app   | 5/25/2021, 11:36:09 AM | 401102548        | Download         | Delete      |            |                        |           |
| vista-x86_64-3.5.0.app   | 12/23/2020, 2:03:21 PM | 375573808        | O Download       | Delete      |            |                        |           |

3. Navigate to the application page in the VST-APL GUI. Stop the application by clicking the **Stop** button to its right in the **Deployed Applications** panel. Wait till it shows that it is stopped. This could take a few minutes.

| Vis                           | sta Manage                                                                                  | er                                                                                                    |                                                                                                    |                                                                                        |                                                                                           |
|-------------------------------|---------------------------------------------------------------------------------------------|----------------------------------------------------------------------------------------------------|----------------------------------------------------------------------------------------------------|----------------------------------------------------------------------------------------|-------------------------------------------------------------------------------------------|
| 'ista Ma<br>he dash<br>owerfu | anager is a graphical netwo<br>hboard—including network (<br>Il features like service and p | ork monitoring and management to<br>details, status, event information ar<br>performance monitoring, control of | ol for Allied Telesis Management Fi<br>nd a topology map, where critical is<br>wired and wireless devices, and au | ramework networks. Enjoy<br>sues are highlighted for tin<br>itomation tools, makes net | complete network monitoring from<br>nely resolution. Intuitive access to<br>working easy. |
| or mor                        | re information contact your                                                                 | local Allied Telesis sales represent                                                                            | ative. Find your local Allied Telesis                                                                             | office at www.alliedtelesis.                                                           | com/contact                                                                               |
|                               |                                                                                             |                                                                                                    |                                                                                                    |                                                                                        |                                                                                           |
| mage                          | e server poli interval                                                                      | Disabled -                                                                                                    |                                                                                                    |                                                                                        |                                                                                           |
| mage<br>Deplo                 | oyed Application<br>CPU Load (%)                                                            | Memory (MB)                                                                                                    | Storage (MB)                                                                                                    | State                                                                                  |                                                                                           |

4. Hover over the instance information icon 
to the left of the application in the Deployed Application panel. You will see the **Instance Information** pop-up panel.

| Deployed Application |                                                                             |              |         |         |         |
|----------------------|-----------------------------------------------------------------------------|--------------|---------|---------|---------|
| CPU Load (%)         | Memory (MB)                                                                 | Storage (MB) | State   |         |         |
| 0                    |                                                                             | 204800MB     | Stopped | Testroy | ► Start |
| Instance Informa     | ation: AT-Vista-app                                                         | Configure    |         |         |         |
| Name                 | AT-Vista-app                                                                |              |         |         |         |
| Compute ID           | A10358F202900001                                                            |              |         |         |         |
| Image                | vista 3.2.2                                                                 | Upgrade      |         |         |         |
| Network:<br>eth0     | Network Type: Virtual<br>VLAN ID: 1<br>MAC: 02:88:22:46:B1:2A<br>DHCP: true |              |         |         |         |

- 5. Click Upgrade.
- 6. In the **Application Configuration** panel, select the application version to upgrade to and click **Apply**. This sets the new version for the application.

| Арр      | lication Configuration                                                                         | ×    |
|----------|------------------------------------------------------------------------------------------------|------|
| TI<br>re | his provides the ability to upgrade the Application Instance when a new version is<br>eleased. |      |
| Image    | e Version 3.5.0                                                                                | ^    |
| vi       | ista-3.2.2                                                                                     |      |
| vi       | ista-3.5.0                                                                                     | Ŧ    |
|          | Cancel                                                                                         | pply |

7. Click the **Start** button in the right of the Deployed Application panel to restart the application. This may take a few minutes. Appliance and application configuration remain unchanged.

| Deplo | yed Application |             |              |         |               |
|-------|-----------------|-------------|--------------|---------|---------------|
|       | CPU Load (%)    | Memory (MB) | Storage (MB) | State   |               |
| 0     |                 |             | 204800MB     | Stopped | Destroy Start |

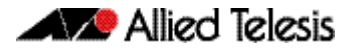

8. Once the application has started, you can **Open** the application and login. Note, not all applications include the Open button or a provide a login.

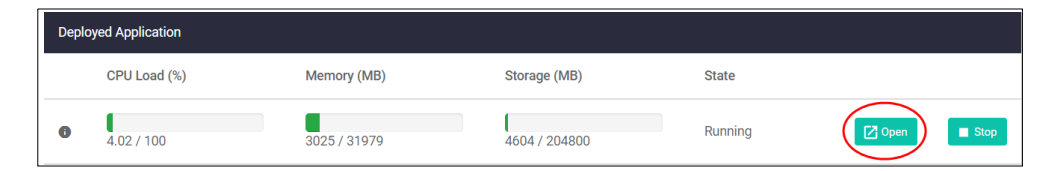

9. Login to the application.

|          | Alliec         | Telesis | Vista | Manager™ EX |       |
|----------|----------------|---------|-------|-------------|-------|
| Vista Ma | nager EX Login |         |       |             |       |
| LUSernan | ne:            |         |       |             |       |
| Passwor  | 'd:            |         |       |             |       |
|          |                |         |       |             |       |
|          |                |         |       | Remember me | Login |
|          |                |         |       |             | 8     |

This completes the upgrade process.

### Adding the SNMP Plug-in application

- 1. To install the full SNMP Plug-in application, you need the new application image file to be saved in the appliance persistent storage. Get the new application image file from the **Software Download Centre**. Download it to a directory that the appliance can reach, such as the device your GUI browser is running on.
- 2. In the VST-APL GUI, navigate to the **System** > **File Management** page.
- 3. Upload the new application image file to persistent storage using the **Upload** button.

| A | Dashboard                |                       | vez e et               |             | 5 Paboot (1) Shutdown       |
|---|--------------------------|-----------------------|------------------------|-------------|-----------------------------|
| ۲ | Network Infrastructure 🗸 | File Manage           | ement                  |             | S REDUCT (S SHUTDOWN        |
|   | User Management          |                       |                        |             |                             |
| ٠ | System 🔨                 | Set Boot Release File |                        |             |                             |
|   | File Management          | Current: ATVSTAPL-1   | .1.2.iso               |             | 🗅 Browse                    |
|   | Logging                  | Flash Usage           |                        |             |                             |
|   | Monitor<br>Time          | 47%                   |                        |             | 4.4G / 9.9G                 |
|   | About                    | lfe /Beek             |                        |             | hard Connecto Tarib Surrows |
| ø | Vista Manager            | /15 / Hash            |                        | Size(bytes) | denerate recir adpport      |
| D | AMF Cloud                | Name 🗸                | Modified —             | -           | Actions                     |
| o | AMF Security             | AMF-x86_64-5.5.0-0.4  | 7/22/2020, 10:27:33 AM | 20627060    | ▲ Download ■ Delete         |
| Q | Wireless Controller      | ATVSTAPL-1.1.2.iso    | 9/3/2020, 11:20:19 AM  | 64673792    | O Download E Delete         |
| ø | Trap Receiver            | awc-x86_64-3.2.2.app  | 7/22/2020, 10:27:33 AM | 131528736   | ♠ Download                  |
|   |                          | default.cfg           | 9/4/2020, 5:00:58 PM   | 1522        | O Download E Delete         |

4. SNMP Plug-in is automatically added to the main menu list in the VST-APL GUI.

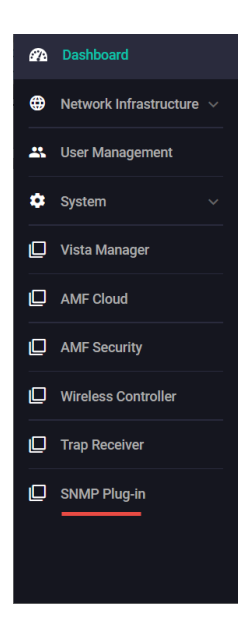

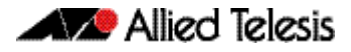

- 5. Click on the **SNMP Plug-in** menu.
- 6. Click Activate.

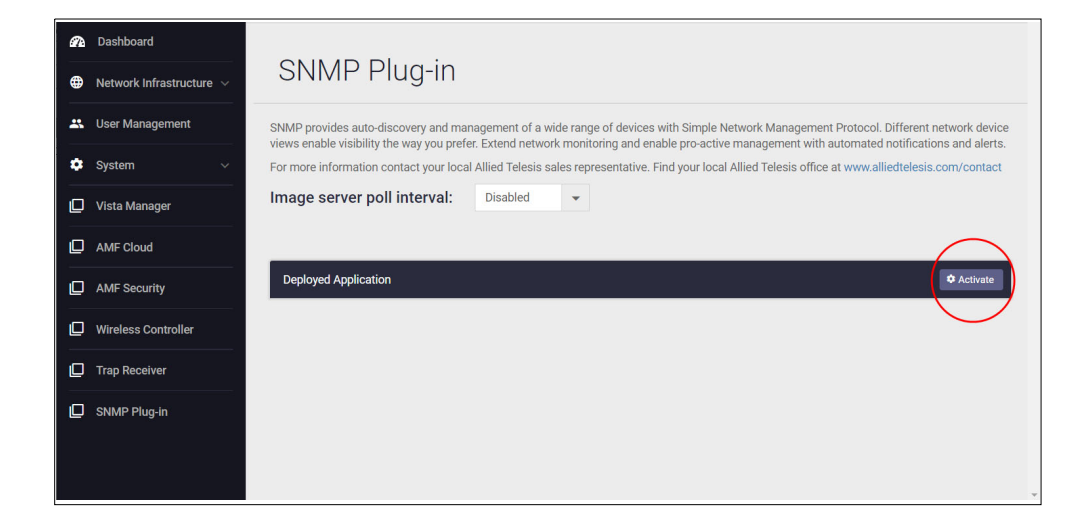

- 7. The Application Configuration panel opens.
- 8. Enter the Storage Size. The recommended size is 102,400 MB.

| Application Configuration          | ×    |
|------------------------------------|------|
| Image Version 2.6.0                | ~    |
| Storage Size (MB)<br>102400        |      |
| Advanced Scttings                  | ~    |
| Network 0 Networks / 0 DNS Servers | ^    |
| + Add Network                      |      |
| <u>+ Add DNS Server</u>            |      |
| Cancel                             | pply |

- 9. Click +Add Network to create a network interface.
- 10. Configure a static address or select **Use DHCP**.

| Application Configuration                                                                 |                                                    | ×    |
|-------------------------------------------------------------------------------------------|----------------------------------------------------|------|
| Image Version                                                                             | 2.6.0                                              | ~    |
| Storage Size (MB)<br>102400                                                               |                                                    |      |
| Advanced S <sup>E</sup> ttings                                                            |                                                    | ~    |
| Network                                                                                   | 1 Network / 0 DNS Servers                          | ^    |
| Interface Type Virtual External Network VLAN ID 1 Use DHCP + Add Network + Add DNS Server | Del<br>MAC Address (Optional)<br>74:da:38:9c:6b:a4 | ete  |
|                                                                                           | Cancel                                             | pply |

#### 11. Click **Apply**.

#### 12. The SNMP Plug-in panel opens.

| MP pr   | ovides auto-discovery and mana<br>etwork monitoring and enable pro | gement of a wide range of devices with<br>o-active management with automated n | Simple Network Management Protocol. Dif<br>otifications and alerts. | ferent network device views enable vis | ibility the way you prefer. |
|---------|--------------------------------------------------------------------|--------------------------------------------------------------------------------|---------------------------------------------------------------------|----------------------------------------|-----------------------------|
| or more | e information contact your local A                                 | llied Telesis sales representative. Find y                                     | our local Allied Telesis office at www.allied                       | telesis.com/contact                    |                             |
| nage    | server poll interval:                                              | Disabled 🗸                                                                     |                                                                     |                                        |                             |
|         |                                                                    |                                                                                |                                                                     |                                        |                             |
|         |                                                                    |                                                                                |                                                                     |                                        |                             |
|         |                                                                    |                                                                                |                                                                     |                                        |                             |
| Deploy  | yed Application                                                    |                                                                                |                                                                     |                                        |                             |
| Deploy  | yed Application                                                    |                                                                                |                                                                     |                                        |                             |
| Deploy  | yed Application<br>CPU Load (%)                                    | Memory (MB)                                                                    | Storage (MB)                                                        | State                                  |                             |
| Deploy  | yed Application<br>CPU Load (%)                                    | Memory (MB)                                                                    | Storage (MB)                                                        | State                                  | _                           |

Now open Vista Manager EX and register the plug-in: this is described next.

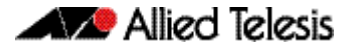

### Registering the SNMP Plug-in using Vista Manager EX

In Vista Manager EX:

1. Go to the System Management > Plug-ins tab

| ≡                  | Allied Telesis Vista Manager EX My Networks                                                                                                    | Q Search network 😁 manager 🗸 |  |  |  |  |  |  |
|--------------------|----------------------------------------------------------------------------------------------------|------------------------------|--|--|--|--|--|--|
| 🁚 Events           | System Management                                                                                                    | Tech Support الله            |  |  |  |  |  |  |
| 👗 SNMP Plug-in 🗸 🗸 | -,                                                                                                    |                              |  |  |  |  |  |  |
| Service Monitoring | About Configuration Network Configuration Database Management Licens                                                                                               | es Plug-ins                  |  |  |  |  |  |  |
| 📇 User Management  | Plug-in Management                                                                                                    | $\bigcirc$                   |  |  |  |  |  |  |
| System Management  |                                                                                                    |                              |  |  |  |  |  |  |
|                    | Vista Manager's Certificate Fingerprints                                                                                                    | Regenerate Certificate       |  |  |  |  |  |  |
|                    | SHA1<br>00:37:05:92:07:22:58:6A:10:94:48:59:AC:C3:09:2C:E4:F2:1F:77                                                                                                |                              |  |  |  |  |  |  |
|                    | 0037/032/0722/000410.5940/03940/03940/0395/02472/17/7<br>SHA256<br>58:59/02/83/FD:84:37/CD:04/F3:83:4A:30.42:6F:17:04:CE:03:A5:7C:AC:8C:00:81:00:4D:00:55:50:05:53 |                              |  |  |  |  |  |  |
|                    | Plug-ins Register Plug-in                                                                                                    | Add Plug-in                  |  |  |  |  |  |  |

- 2. Click Add Plug-In.
- 3. In the **Plug-in Management** panel, enter the Server URL.

| Allied Telesis Vista Manager EX My Networks                                                    | Allied Telesis Vista Manager EX   My Networks   Q Search network   P manager                                                                                                    |                                                                                                    |                                                                                                    |  |  |  |  |  |  |
|------------------------------------------------------------------------------------------------|----------------------------------------------------------------------------------------------------|----------------------------------------------------------------------------------------------------|----------------------------------------------------------------------------------------------------|--|--|--|--|--|--|
| System Management                                                                              |                                                                                                    |                                                                                                    | H Tech Support                                                                                                    |  |  |  |  |  |  |
| About Configuration Network Configuration Dat                                                  | abase Management Licenses Plug-Ins                                                                                                    |                                                                                                    |                                                                                                    |  |  |  |  |  |  |
| Plug-in Management                                                                             |                                                                                                    |                                                                                                    |                                                                                                    |  |  |  |  |  |  |
| Vista Manager's Certificate Fingerprints                                                       |                                                                                                    |                                                                                                    | Regenerate Certificate                                                                                                    |  |  |  |  |  |  |
| 9441<br>00.37.C5.92.07.22.58.64.10.94.48.59.4C.C3.09.2C.E4.F2.1F.77                            |                                                                                                    |                                                                                                    |                                                                                                    |  |  |  |  |  |  |
| 58 59 02 83 FD 84 37 CD D4 F3 83 4A 30 42 6F17 04 CE D3 A5 7C AC 8C D0 81 D0 4D D0 55 50 05 53 |                                                                                                    |                                                                                                    |                                                                                                    |  |  |  |  |  |  |
|                                                                                                |                                                                                                    |                                                                                                    |                                                                                                    |  |  |  |  |  |  |
| Plug-ins                                                                                       | Register Plug-in                                                                                                    |                                                                                                    |                                                                                                    |  |  |  |  |  |  |
|                                                                                                | Server URL:                                                                                                    |                                                                                                    |                                                                                                    |  |  |  |  |  |  |
|                                                                                                | Communities in consistent                                                                                                    |                                                                                                    |                                                                                                    |  |  |  |  |  |  |
|                                                                                                | Galial angles is infiniter                                                                                                    |                                                                                                    |                                                                                                    |  |  |  |  |  |  |
|                                                                                                |                                                                                                    | Cancel                                                                                                    | Verify Connection                                                                                                    |  |  |  |  |  |  |
|                                                                                                | Allied Telesis     Vista Manager EX     My Networks      System Management      About     Configuration     Network Configuration     Dat      Plug-in Management      Vista Manager's Certificate Fingerprints      sua     0037C532072258.6A10.94.48.5P.AC.C30P.2CE4.F2:     sua25     Sis 990283FD.84.37 CD D4.F383.4A30.42.6F170.4CE      Plug-ins | Allied Telesis Vista Manager EX My Networks  System Management About Configuration Network Configuration Database Management Licenses Plug-ins  Plug-in Management  Vista Manager's Certificate Fingerprints  swa 0037.0539.0722.58.64.10.94.48.59.AC.03.09.20.E4.F2.1F.77 swa 36 58.59.09.28.3FD.84.37.0D.04.F3.83.44.30.42.6F.17.04.CE.D3.A5.7C.AC.80.D0.81.D0.4D.D0.55.50.05.53  Plug-ins  Register Plug-in  Serve UR:  Certer address to regieved. | Allied Telesis Vista Manager EX My Networks       Q Search network         System Management       Allied Telesis Vista Manager EX My Networks       Vista Manager EX My Network Configuration       Database Management       Licenses       Plag-ins         Plug-in Manager Scettificate Fingerprints       Vista Manager's Certificate Fingerprints       Vista Manager's Certificate Fingerprints       Vista Manager's Certificate Fingerprints       Vista Manager's Certificate Fingerprints         Sistain       0037.05392072258.6A.110.94.48.59.A.C.0309.2C.E4.F2.1F.77       Sistain Configuration       Vista Manager's Certificate Fingerprints         Plug-ins       Register Plug-in       Vista Manager's Certificate Fingerprints       Vistain Configuration         Plug-ins       Register Plug-in       Vistain Configuration       Vistain Configuration         Sever URL:       Sever URL:       Sever URL:       Sever URL:         Sever URL:       Sever URL:       Sever URL:       Sever URL:         Sever URL:       Sever URL:       Sever URL:       Sever URL:         Sever URL:       Sever URL:       Sever URL:       Sever URL:         Sever URL:       Sever URL:       Sever URL:       Sever URL: |  |  |  |  |  |  |

- 4. Click Verify Connection.
- 5. In the **Register Plug-in** verification panel, click **Save**.

| Please verify these cert  | ficate fingerprints match the | ones the plugin is reportin | n. Please consult voi | ir plugin's docum  | entation for how to | view its certificate | fingerorints |  |
|---------------------------|-------------------------------|-----------------------------|-----------------------|--------------------|---------------------|----------------------|--------------|--|
| ,                         |                               | inee nie plagni ie reportin |                       | in program account |                     |                      |              |  |
| Plugin Certificate Finger | rints:                        |                             |                       |                    |                     |                      |              |  |
| SHA1                      |                               |                             |                       |                    |                     |                      |              |  |
| 86:1D:7E:8B:19:C1:1B      | 48:2E:A8:26:7A:2E:C5:A5:F5    | :9D:20:14:62                |                       |                    |                     |                      |              |  |
| SHA256                    |                               |                             |                       |                    |                     |                      |              |  |
| A1:69:8B:FF:0A:4B:3D      | 5F:49:95:19:1A:B7:34:79:A4    | 95:47:C0:A6:D1:AE:82:C      | 6:62:E9:96:03:F9:7/   | A:24:05            |                     |                      |              |  |
|                           |                               |                             |                       |                    |                     |                      |              |  |
|                           |                               |                             |                       |                    |                     |                      |              |  |

# **Accessing the Web-based VST-APL GUI**

This section describes how to access the GUI to manage and monitor your Vista Manager Network Appliance.

These browsers are supported:

- Google Chrome™
- Mozilla Firefox<sup>™</sup>
- Microsoft Edge or Internet Explorer<sup>™</sup> 11 or later
- Apple Safari™.

The VST-APL GUI is pre-installed. Connect to the GUI by following these steps.

#### Step 1: Connect to the appliance.

Connect the appliance to the network by one of the front panel Ethernet ports. (The console port is for diagnostic use, not for device management.)

#### Step 2: Open a web browser and browse to the IP address for the appliance.

The appliance is set to accept an IP address from DHCP.

If DHCP does not assign one, it uses the default IP address 192.168.1.1/24.

For more information on starting the initial management session, see the Installation Guide.

#### Step 3: Log in to the GUI.

The default username is *manager* and the default password is *friend*. The web browser displays the VST-APL dashboard.

For more detailed information on starting the initial management session, see the Installation Guide for your appliance.

Once you have logged into the GUI, you can manage the appliance itself. You will need to activate each application you require. Use the application menu item in the dashboard menu in the web-based VST-APL GUI to activate, monitor, manage and access each application as needed for your network.

#### 🔨 🖉 Allied Telesis

**NETWORK SMARTER** 

 North America Headquarters
 19800 North Creek Parkway
 Suite 100
 Bothell
 WA 98011
 USA
 T: +1 800 424 4284
 F: +1 425 481 3895

 Asia-Pacific Headquarters
 11 Tai Seng Link
 Singapore
 534182
 T: +65 6383 3832
 F: +65 6383 3830

 EMEA & CSA Operations
 Incheonweg 7
 1437 EK Rozenburg
 The Netherlands
 T: +31 20 7950020
 F: +31 20 7950021

#### alliedtelesis.com

© 2021 Allied Telesis, Inc. All rights reserved. Information in this document is subject to change without notice. All company names, logos, and product designs that are trademarks or registered trademarks are the property of their respective owners.